## Purchase Invoice from a Purchase Receipt

Last Modified on 02/21/2022 9:21 am CST

Mark Purchase Receipts as processed, create unpaid bills, update costs, and affect the General Ledger.

- 1. Navigate to Accounting / Inventory / Purchase Invoicing and select Add.
- 2. Choose the vendor entered on the related Purchase Receipt and choose **Select**.
- 3. On the Add a Purchase Invoice window, enter the Invoice # from the vendor's Invoice.
- 4. Select the Invoice Date and Due Date.
- 5. Choose the *From Receipt* tab and double-click on the *Ticket* # column to view the unprocessed Purchase Receipts for this vendor.
- 6. On the *Select from Purchase Receipt* window, highlight the Purchase Receipt(s) in the left grid. In the right grid, double-click the products to include or choose **Select All**. Verify the quantity and select **Done**.
- 7. On the *Add a Purchase Invoice* window, choose the *Price By* method. Enter the *\$/Unit* of the product or the *\$Total* value of the line item.

Note: This information defaults from the Purchase Receipt if it was entered.

Enter the Freight amount if applicable. From the drop-down, select Actual \$/Unit, Actual Total\$, Estimated \$/Unit, or Estimated Total\$. If using an estimated option, double-click in the Freight Vendor field to choose the vendor. Select Apply Freight to distribute the cost.

Note: This information defaults from the Purchase Receipt if it was entered.

9. Select **Save** to save the Purchase Invoice and create an unpaid bill for the vendor.